### UNIVERSIDADE FEDERAL DE VIÇOSA CENTRO DE CIÊNCIAS AGRÁRIAS DEPARTAMENTO DE ZOOTECNIA

### **TUTORIAL**

### **VarElect: The Next Generation Sequencing Phenotyper**

Renata de Fátima Bretanha Rocha Pamela Itajara Otto Arielly Oliveira Garcia Mateus Guimarães dos Santos Marcos Vinicius Gualberto Barbosa da Silva Marta Fonseca Martins Marco Antonio Machado João Cláudio do Carmo Panetto Simone Eliza Facioni Guimarães

> Viçosa 2023

### TUTORIAL VarElect: The Next Generation Sequencing Phenotyper

Renata de Fátima Bretanha Rocha<sup>1</sup>, Pamela Itajara Otto<sup>2</sup>, Arielly Oliveira Garcia<sup>1</sup>, Mateus Guimarães dos Santos<sup>1</sup>, Marcos Vinicius Gualberto Barbosa da Silva<sup>3</sup>, Marta Fonseca Martins<sup>3</sup>, Marco Antonio Machado<sup>3</sup>, João Cláudio do Carmo Panetto<sup>3</sup>, Simone Eliza Facioni Guimarães<sup>1</sup>

<sup>1</sup>Departmento de Zootecnia, Universidade Federal de Viçosa, Viçosa, MG 36570-900, Brasil. <sup>2</sup>Departmento de Zootecnia, Universidade Federal de Santa Maria, Santa Maria, RS 97105-900, Brasil. <sup>3</sup>EMBRAPA – Gado de Leite, Juiz de Fora, MG 36038-330, Brasil

**ISBN:** 978-65-5668-140-5 **DOI:** http://dx.doi.org/10.26626/9786556681405.2023B0001

### Agradecimentos

Agradecemos às fazendas e à Empresa Brasileira de Pesquisa Agropecuária (Embrapa) – Gado de Leite, Juiz de Fora – MG, que forneceram os dados para este estudo.

### Financiamento

Este estudo recebeu o apoio financeiro do Conselho Nacional de Desenvolvimento Científico e Tecnológico - Brasil (CNPQ) - Processos 402935/2021-7, 142600/2019-9 e 200147/2022-6, da Coordenação de Aperfeiçoamento de Pessoal de Nível Superior (CAPES)/PROEX 88887.844747/2023-00 e do Instituto Nacional de Ciência e Tecnologia de Ciência Animal (INCT-CA).

# VarElect

Com uma quantidade muito grande de genes identificados associados com um(a) fenótipo/doença, o VarElect ajuda a reduzir essa lista buscando genes candidatos mais prováveis de estarem associados com a característica estudada.

Mais informações no site: <u>https://varelect.genecards.org/</u> Vídeo com instruções (em inglês): <u>https://youtu.be/rH1L4dGIS4g</u>

# VarElect

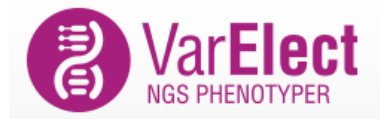

About Case Studies - Pricing Company

f in 🏏 🖂 🕂

LOG IN SIGN UP

## The Next Generation Sequencing Phenotyper

Rapid prioritization of variant genes based on disease/phenotype of interest

**SIGN UP FREE** 

### Extensive disease - gene relationship data

Powered by LifeMap's GeneCards Suite and its extensive phenotype - gene relationships annotations.

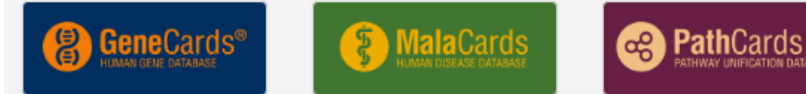

#### Both direct, and indirect disease - gene links

Unlike other platforms, leverages unique, extensive data from the LifeMap Integrated Knowledgebase to infer direct, as well as indirect links, between genes and diseases/phenotypes.

# Fazer login ou criar uma conta

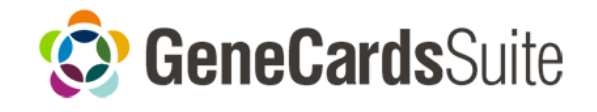

# Integrated<br/>Biomedical<br/>KnowledgebasePremium ToolsImage: Comparison of the set many set of the set many set of the set of the set of the

### Log in to VarElect via the GeneCards Suite Log in Don't have an account? Sign up for free! Enter your email address Email: Password Password: Remember Me Forgot password g 🛃 Windows Live Google Or log in with:

## Sign up to VarElect and the GeneCards Suite

| Sign up                | Registered user? Please log in |
|------------------------|--------------------------------|
| First Name:            | First Name                     |
| Last Name:             | Last Name                      |
| <b>3</b> Profile Type: |                                |
|                        | ○ Company                      |
| Email:                 | Enter your email address       |
| Password:              | Password                       |
| Confirm Password:      | Password confirmation          |
|                        | Next                           |

Para professores e alunos, cadastrar usando o e-mail institucional

### Sign up to VarElect and the GeneCards Suite

| Sign up for VarElect            | t                                                             |
|---------------------------------|---------------------------------------------------------------|
| Country:                        |                                                               |
| Organization:                   | Universidade Federal de Viçosa                                |
| Department:                     | Enter your department                                         |
| Position:                       | Enter your position                                           |
| Phone Number:                   | Enter your phone number                                       |
| Where did you hear about<br>us? |                                                               |
|                                 | By clicking Join Now,<br>You agree to our Terms & Conditions. |
|                                 | lain Now                                                      |

Telefone não é de preenchimento obrigatório

## Um código será enviado para seu e-mail

## Sign up to VarElect and the GeneCards Suite

| Dear                                           |                                                                                                    |
|------------------------------------------------|----------------------------------------------------------------------------------------------------|
| Thank you for r                                | gistering and Welcome to GeneCards Suite!                                                                                                    |
| We have sent a ve<br>by entering that o        | ification code to <b>example to be a set of the set of the set of th</b> |
| * Verification Code                            | Verify                                                                                                    |
| lf you did not receiv<br>email address by clic | the verification code, you can resend the verification code or correct your<br>ing on a button below.                                                                                                    |
| Resend verification                            | code or Correct email address                                                                                                    |
| lf vou are having tro                          | ble validating your account, please contact our technical support.                                                                                                    |

## Sign up to VarElect and the GeneCards Suite

Thank you for registering with VarElect

You will be redirected back to VarElect in 2 seconds

Click here to go there now

Need help? contact our Customer Support

# Página inicial do VarElect

| 😟 GeneCardsSuite GeneCards GeneCaRNA MalaCards PathCards VarEle | ct GeneAnalytics GeneALaCart GenesLikeMe                              |
|-----------------------------------------------------------------|-----------------------------------------------------------------------|
| VarElect                                                        | About -                                                               |
| Examples: diarrhea   "capillary leak"   "cleft palate"          | My Analyses: Open                                                     |
| Start n                                                         | ew Analysis                                                           |
| Rank genes related to phenotype and dise                        | ase terms based on GeneCards and MalaCards                            |
| Analyze variants within GeneHan                                 | cer regulatory elements (learn more)                                  |
| Need programmatic acces                                         | s via VarElect API? Contact us                                        |
| 1 Enter/Paste Gene/GeneHancer Symbols ⑦ Upload File             | 2 Enter Phenotype Keywords <2                                         |
|                                                                 | Start typing Phenotypes/Keywords.                                     |
|                                                                 | Query output                                                          |
|                                                                 | 3 Limit to specific GeneCards section (Optional) (?)                  |
| Symbolize                                                       | Everywhere 🗸                                                          |
|                                                                 | 4 Enter Exclusion Phenotype Keywords (Optional) (?)                   |
|                                                                 | Start typing Phenotypes/Keywords to Exclude.                          |
|                                                                 | Query output                                                          |
|                                                                 | 5 Remove results related to inferred diseases and common publications |
| Reset                                                           | Analyze                                                               |

- Inserir a lista de genes no campo (1)
- Clicar em "Symbolize"

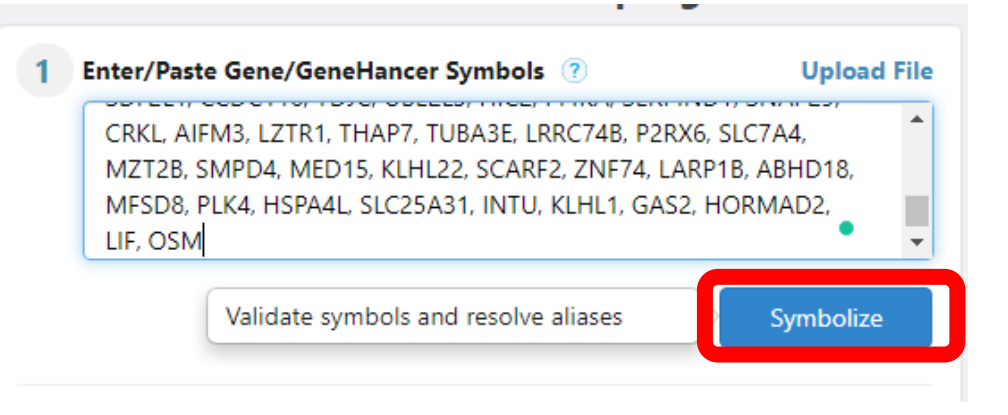

| 1 Enter/Paste                                    | Gene/GeneHancer Symbols 💿                                                                                                    | Upload File |  |  |  |  |  |  |
|--------------------------------------------------|----------------------------------------------------------------------------------------------------|-------------|--|--|--|--|--|--|
| CRKL, AIFI<br>MZT2B, SI<br>MFSD8, PI<br>LIF, OSM | CRKL, AIFM3, LZTR1, THAP7, TUBA3E, LRRC74B, P2RX6, SLC7A4,<br>MZT2B, SMPD4, MED15, KLHL22, SCARF2, ZNF74, LARP1B, ABHD1<br>MFSD8, PLK4, HSPA4L, SLC25A31, INTU, KLHL1, GAS2, HORMAD2,<br>LIF, OSM |             |  |  |  |  |  |  |
|                                                  |                                                                                                    | Symbolize   |  |  |  |  |  |  |
|                                                  |                                                                                                    |             |  |  |  |  |  |  |
| READY FOR ANA                                    | YSIS (111) A UNIDENTIFIED (0)                                                                                                    |             |  |  |  |  |  |  |
| Ready for Ana                                    | ysis: 111 gene(s)                                                                                                    |             |  |  |  |  |  |  |
| Symbol                                           | Name                                                                                                    |             |  |  |  |  |  |  |
| ABCC11                                           | ATP Binding Cassette Subfamily C N<br>11                                                                                                    | 1ember 🗙    |  |  |  |  |  |  |
| ABHD18                                           | Abhydrolase Domain Containing 18                                                                                                    | ×           |  |  |  |  |  |  |
| ACSS2                                            | Acyl-CoA Synthetase Short Chain Fa<br>Member 2                                                                                                    | mily 🗙      |  |  |  |  |  |  |
| AIFM3                                            | Apoptosis Inducing Factor Mitochor<br>Associated 3                                                                                                    | ndria 🗙     |  |  |  |  |  |  |
|                                                  |                                                                                                    |             |  |  |  |  |  |  |

- → Depois de clicar em "Symbolize" ele vai mostrar os genes que foram identificados em "READY FOR ANALYSIS"
- → Se algum gene não foi identificado, estará na coluna "UNIDENTIFIED"

- → Somente à exemplo, abaixo estão genes que não seriam identificados
- → No caso, são microRNAs e ORF (open reading frame), uma fase de leitura aberta não identificada

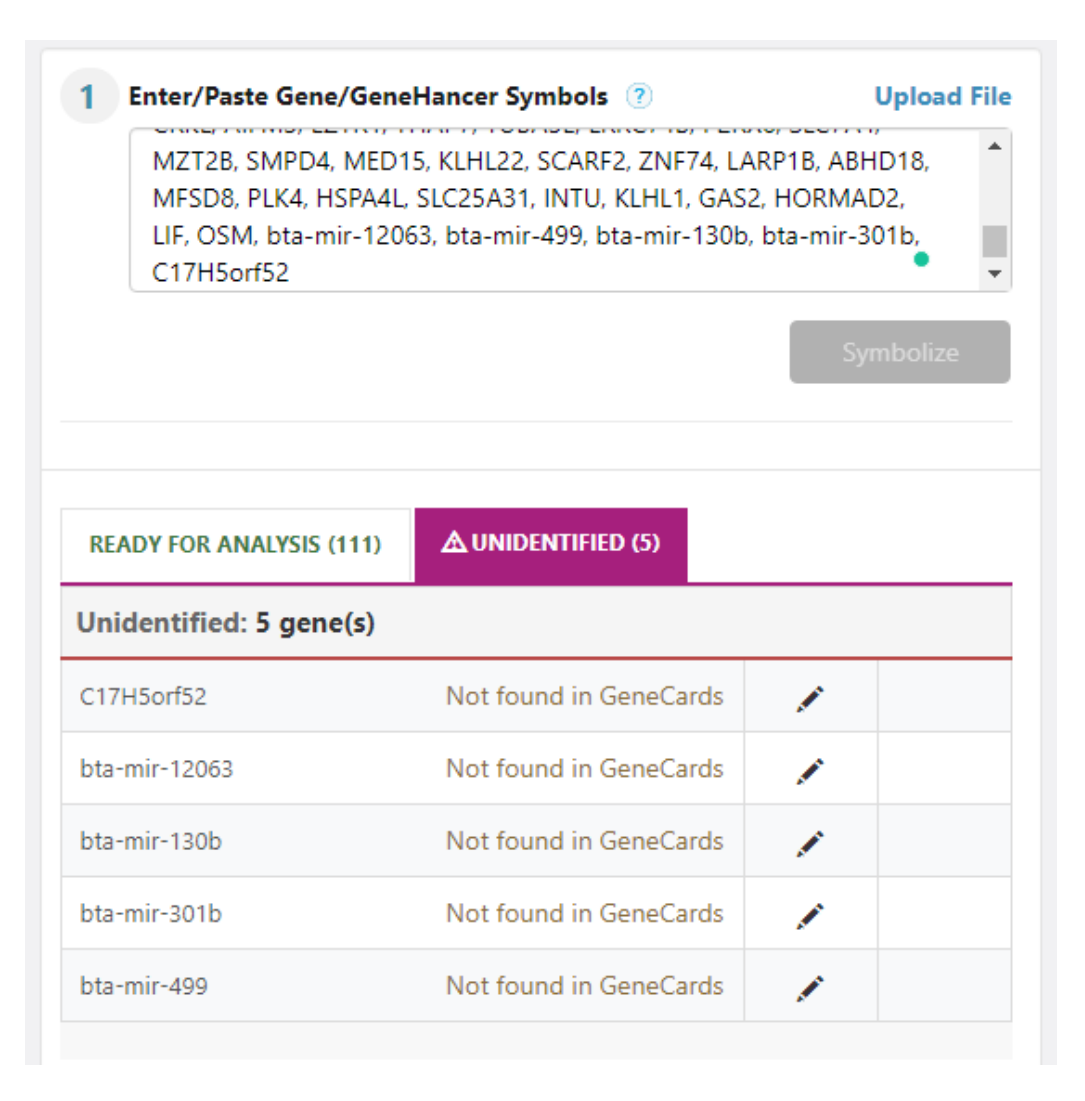

- Inserir o/s fenótipo/s no campo (2)
- Verificar mais detalhes nas (?), se necessário
- Os campos 3, 4, 5 e 6 são opcionais
- Clicar em "Analyse"

| 1 Enter/Paste                                                      | e Gene/GeneHancer Symbols 💿 🛛                                                                                                    | Upload File | 2 Enter Phenotype Keywords                                                                                                    |
|--------------------------------------------------------------------|----------------------------------------------------------------------------------------------------|-------------|----------------------------------------------------------------------------------------------------|
| CRKL, AIF                                                          | M3, LZTR1, THAP7, TUBA3E, LRRC74B, P2RX6, SLC7A4,                                                                                                    | ►<br>D19    | thermoregulation AND "heat resistance"                                                                                                    |
| MFSD8, P                                                           | PLK4, HSPA4L, SLC25A31, INTU, KLHL1, GAS2, HORMAD                                                                                                    | )2,         | thermoregulation AND "heat resistance"                                                                                                    |
| LIF, OSM                                                           |                                                                                                    | • •         | 3 Limit to specific GeneCards section (Optional) (?)                                                                                                    |
|                                                                    | Syn                                                                                                    | nbolize     | Everywhere                                                                                                    |
|                                                                    |                                                                                                    |             | 4 Enter Exclusion Phenotype Keywords (Optional)                                                                                                    |
|                                                                    |                                                                                                    |             | Start typing Phenotypes/Keywords to Exclude.                                                                                                    |
|                                                                    |                                                                                                    |             |                                                                                                    |
| READY FOR ANA                                                      | LYSIS (111)                                                                                                    |             | Query output                                                                                                    |
| READY FOR ANA                                                      | LYSIS (111)                                                                                                    |             | Query output     D Remove results related to inferred diseases and common publication                                                                                                    |
| READY FOR ANA<br>Ready for Ana                                     | LYSIS (111)                                                                                                    |             | Query output      Remove results related to inferred diseases and common publication                                                                                                    |
| READY FOR ANA<br>Ready for Ana<br>ymbol                            | UNIDENTIFIED (0)  Usis: 111 gene(s)  Name                                                                                                    |             | Query output      Query output      Remove results related to inferred diseases and common publication     Mark cancer census genes in results for cancer related queries                                                                                                    |
| READY FOR ANA<br>eady for Ana<br>(mbol<br>BCC11                    | LYSIS (111) $\Delta$ UNIDENTIFIED (0)       Ilysis: 111 gene(s)       Name       ATP Binding Cassette Subfamily C Member 11                                                                        | ×           | Query output         5       Remove results related to inferred diseases and common publication         6       Mark cancer census genes in results for cancer related queries         When searching, follow the rules below for optimal results.                                                                                                    |
| READY FOR ANA<br>Ready for Ana<br>ymbol<br>BCC11<br>BHD18          | AUYSIS (111)       AUNIDENTIFIED (0)         Ilysis: 111 gene(s)         Name         ATP Binding Cassette Subfamily C Member 11         Abhydrolase Domain Containing 18                          | ×           | Query output         5       Remove results related to inferred diseases and common publication         6       Mark cancer census genes in results for cancer related queries         When searching, follow the rules below for optimal results.         • Enclose multi-word terms within quotation marks (e.g. "serotonin receptor")         • Use AND/OR to refine a multi-term search (e.g. "Glycerolipid metabolism" AND                                                                                                    |
| READY FOR ANA<br>Ready for Ana<br>ymbol<br>BCC11<br>BHD18<br>SCSS2 | AUYSIS (111) A UNIDENTIFIED (0)     Ilysis: 111 gene(s)     Name   ATP Binding Cassette Subfamily C Member 11   Abhydrolase Domain Containing 18   Acyl-CoA Synthetase Short Chain Family Member 2 | ×<br>×<br>× | <ul> <li>Query output</li> <li>Remove results related to inferred diseases and common publication</li> <li>Mark cancer census genes in results for cancer related queries</li> <li>When searching, follow the rules below for optimal results.</li> <li>Enclose multi-word terms within quotation marks (e.g. "serotonin receptor")</li> <li>Use AND/OR to refine a multi-term search (e.g. "Glycerolipid metabolism" AND "execution phase of apoptosis")</li> <li>Delimiters (e.g. comma, tab, space, newline, slash) which are not within quoted strare interpreted as OR</li> </ul> |

• A princípio, o próprio site passa um tutorial para você verificar os resultados da análise

| DIRECTL | Y REL/   | ATED (0) INDIRECTLY RELATED (18) | UNIFIED RESULTS (18)                                                                                                    |        |       |                                       |
|---------|----------|----------------------------------|----------------------------------------------------------------------------------------------------|--------|-------|---------------------------------------|
| Ente    | r filter | rtext 🗶 Q                        |                                                                                                    | ٩      | ٩     | ٩                                     |
| ÷.      | ▶ #      | ▶ Symbol                         | Description                                                                                                    | ype 🔻  | Score | Average Disease<br>Causing Likelihood |
| Ð       | 1        | ітсн 🔕                           | varElect Tutorial : Results                                                                                                    | ein (  | 0.14  | 85.6                                  |
| Ð       | 2        | P2RX6                            | This tutorial will guide you through the results of your query.                                                                                                    | ein (  | 0.05  | 32.1                                  |
| Ð       | 3        | TRPC4AP                          |                                                                                                    | ein (  | 0.04  | 78.9                                  |
| Ð       | 4        | ABCC11                           | « Prev Next » End tour                                                                                                    | ein 🚺  | 0.02  | 1.8                                   |
| Ð       | 5        | GDF5                             | Image: Second state         Image: Second state         Image: Second state | ein 🛛  | 0.02  | 42.7                                  |
| Ð       | 6        | GAS2                             | Growth Arrest Specific 2     Prote                                                                                                    | ein 🛛  | 0.02  | 55.3                                  |
| Ð       | 7        | MORC2                            | MORC Family CW-Type Zinc Finger 2     Prote                                                                                                    | ein 🛛  | 0.01  | 80.8                                  |
| Ð       | 8        | HSPA4L 🖏                         | Heat Shock Protein Family A (Hsp70) Member 4 Like         Protein                                                                                                    | tein   | 0.01  | 53.5                                  |
| Ð       | 9        | OSM 🔊                            | Oncostatin M Prote                                                                                                    | ein 🛛  | 0.01  | 45.7                                  |
| Ð       | 10       | NCOA6                            | Nuclear Receptor Coactivator 6         Prote                                                                                                    | ein 🛛  | 0.01  | 62.6                                  |
| A       | 11       | KL E15 🔊                         | Kruppel Like Factor 15     Drote                                                                                                    | ioin ( | 0     | 64.9                                  |

- "My analyses":
- Use "Save" e "Save As" para salvar os resultados das análises
- Use "Open" para abrir análises que já foram salvas

|                 |                      |                   |                     |                    | My Analyses:                                        | Save Save As Download Result                              | ts New Oper |
|-----------------|----------------------|-------------------|---------------------|--------------------|-----------------------------------------------------|-----------------------------------------------------------|-------------|
| ANALYZED SY     | MBOLS: 111 Hide      |                   |                     |                    | My Analyses                                         |                                                           |             |
| PHENOTYPES      | ALL (111 SYMBOLS)    | DIRECTLY RELAT    | ED (0 SYMBOLS)      | INDIRECTLY RELATED | Use the 'Save' and 'Save<br>'Open' button to open p | As' buttons to save your analyse<br>reviously saved ones. | es and the  |
| Query:          | thermoregulation AND | 'heat resistance" |                     |                    | . Drov. Novt .                                      | -                                                         | End tour    |
| Limit to:       | Everywhere           | *                 | Exclude:            | Phenotypes to Exc  | « PTEV INEXT »                                      |                                                           | End tour    |
| DIRECTLY RELATE | D (0) INDIRECTLY REI | ATED (18)         | NIFIED RESULTS (18) |                    |                                                     |                                                           |             |

• Nesta parte tem os detalhes da análise: fenótipos incluídos e excluídos e mais...

|                  |                        |                 |                     | Μ                               | ly Analyses: | Save Save As | Download Results | New Open |
|------------------|------------------------|-----------------|---------------------|---------------------------------|--------------|--------------|------------------|----------|
| ANALYZED SY      | MBOLS: 111 Hide        |                 |                     |                                 |              |              |                  |          |
| PHENOTYPES       | ALL (111 SYMBOLS)      | DIRECTLY RE     | ELATED (0 SYMBOLS)  | INDIRECTLY RELATED (18 SYMBOLS) | UNRELATED    | (93 SYMBOLS) |                  |          |
| Query:           | thermoregulation AND " | heat resistance | 2"                  |                                 |              |              | Reanalyze        |          |
| Limit to:        | Everywhere             | ~               | Exclude:            | Phenotypes to Exclude.          |              |              |                  |          |
| DIRECTLY RELATE  | D (0) INDIRECTLY REL   | ATED (18)       | Query Details       |                                 |              |              |                  |          |
| Enter filter tex | ct                     | <b>x</b> Q      | nformation on the o | uery that was run.              | End to       | bur          |                  |          |

• Em "DIRECTLY RELATED" terá a lista de genes diretamente relacionados com o fenótipo estudado

\*Como este é só um exemplo aleatório, nenhum gene diretamente relacionado com o/s fenótipo/s foi encontrado

| ANALYZED SY    | ANALYZED SYMBOLS: 111 Hide         |                                                                                              |  |  |  |  |  |  |  |
|----------------|------------------------------------|----------------------------------------------------------------------------------------------|--|--|--|--|--|--|--|
| PHENOTYPES     | ALL (111 SYMBOLS) DIRECTLY         | RELATED (0 SYMBOLS) INDIRECTLY RELATED (18 SYMBOLS) UNRELATED (93 SYMBOLS)                   |  |  |  |  |  |  |  |
| Query:         | thermoregulation AND "heat resista | Direct Results Reanalyze                                                                     |  |  |  |  |  |  |  |
| Limit to:      | Everywhere                         | Information on genes directly related to the phenotype, including score and gene description |  |  |  |  |  |  |  |
| DIRECTLY RELAT | ED (0) INDIRECTLY RELATED (18)     | « Prev Next » End tour                                                                       |  |  |  |  |  |  |  |
|                |                                    |                                                                                              |  |  |  |  |  |  |  |
|                |                                    | No Data Found                                                                                |  |  |  |  |  |  |  |
|                |                                    |                                                                                              |  |  |  |  |  |  |  |

- Em "INDIRECTLY RELATED" terá a lista de genes indiretamente relacionados com a característica estudada
- Esta parte é especialmente relevante quando nenhuma ligação direta foi encontrada
- A associação indireta entre estes genes e o fenótipo pode ser por meio de:
- Vias compartilhadas (shared pathways), interação de proteína (protein interaction), relação de genes parálogos (paralog relation) e/ou publicações mútuas (mutual publication)

| ŀ | ANALYZED SYMBOLS: 111 Hide                                                                                       |        |                                    |                                                                                        |         |         |                                       |  |  |  |
|---|----------------------------------------------------------------------------------------------------|--------|------------------------------------|----------------------------------------------------------------------------------------|---------|---------|---------------------------------------|--|--|--|
|   | PHENOTYPES ALL (111 SYMBOLS) DIRECTLY RELATED (0 SYMBOLS) INDIRECTLY RELATED (18 SYMBOLS) UNRELATED (93 SYMBOLS) |        |                                    |                                                                                        |         |         |                                       |  |  |  |
|   |                                                                                                    |        |                                    |                                                                                        |         |         |                                       |  |  |  |
|   | Quer                                                                                                    | y:     | thermoregulation AND "heat resista | Indirect Results                                                                       |         | Rean    | alyze                                 |  |  |  |
|   | Limit                                                                                                    | to:    | Everywhere                         | Information on genes indirectly related to the phenotype, including                    |         |         |                                       |  |  |  |
|   |                                                                                                    |        |                                    | score and gene description                                                             |         |         |                                       |  |  |  |
| D | IRECTL                                                                                                    | / RELA | TED (0) INDIRECTLY RELATED (18)    | « Prev Next » End tour                                                                 | ·       |         |                                       |  |  |  |
|   |                                                                                                    |        |                                    |                                                                                        |         |         |                                       |  |  |  |
| [ | Enter                                                                                                    | filter | text 🗶 Q                           |                                                                                        |         |         |                                       |  |  |  |
|   |                                                                                                    | (?)    | (                                  | ),(?)                                                                                  | (?)     | (?)     | (?)                                   |  |  |  |
|   | ÷                                                                                                    | ▶ #    | ▶ Symbol                           | Description                                                                            | ▶ Туре  | ▼ Score | Average Disease<br>Causing Likelihood |  |  |  |
|   | Ð                                                                                                    | 1      | ітсн 🔬 🄇                           | Itchy E3 Ubiquitin Protein Ligase                                                      | Protein | 0.14    | 85.6                                  |  |  |  |
|   | Ð                                                                                                    | 2      | P2RX6 🔊 (                          | Purinergic Receptor P2X 6                                                              | Protein | 0.05    | 32.1                                  |  |  |  |
|   | Ð                                                                                                    | 3      | ткрс4ар                            | Transient Receptor Potential Cation Channel Subfamily C Member 4<br>Associated Protein | Protein | 0.04    | 78.9                                  |  |  |  |
|   | Ð                                                                                                    | 4      | ABCC11 🔬                           | ATP Binding Cassette Subfamily C Member 11                                             | Protein | 0.02    | 1.8                                   |  |  |  |
|   | Ð                                                                                                    | 5      | GDF5 🔊                             | Growth Differentiation Factor 5                                                        | Protein | 0.02    | 42.7                                  |  |  |  |
|   |                                                                                                    |        |                                    |                                                                                        |         |         |                                       |  |  |  |

 Ao clicar no sinal de + ao lado esquerdo do nome de cada gene, a linha será expandida mostrando detalhes da relação do gene com a característica

| Implicating Genes                   |                  |                |                                                   |                    |             | RESULTS (18)                                               |            |      |                                       |
|-------------------------------------|------------------|----------------|---------------------------------------------------|--------------------|-------------|------------------------------------------------------------|------------|------|---------------------------------------|
| Expand a row of<br>implicating gene | a ger<br>es that | ne ap<br>t con | pearing in the indirect<br>nect it to the phenoty | t results ta<br>pe | b, to view  |                                                            |            |      |                                       |
| « Prev Next »                       |                  |                |                                                   |                    | End tour    | ption                                                      | ? ? ▶ Type |      | Average Disease<br>Causing Likelihood |
|                                     | Θ                | 1              | ІТСН                                              | <b>A</b>           | 🚺 🚯 Itchy E | 3 Ubiquitin Protein Ligase                                 | Protein    | 0.14 | 85.6                                  |
|                                     |                  |                | Implicating Genes for                             | r ITCH:            |             |                                                            |            |      |                                       |
|                                     |                  | Ð              | TRPV1                                             | <b>A</b>           | 🛛 🔞 Transie | ent Receptor Potential Cation Channel Subfamily V Member 1 | Protein    | 0.14 | 55.2                                  |
|                                     | Ð                | 2              | P2RX6                                             | 2                  | 🚺 🚯 Purine  | rgic Receptor P2X 6                                        | Protein    | 0.05 | 32.1                                  |

• É possível expandir e encontrar mais detalhes de publicações que mencionaram o gene

| Hit Context MiniCa   | rd                                                                                                    | ption                                                                                                    | ? ? ? ? ▶ Type                                                                                                    | ▼ Score                                                                                                    | ?<br>Average Disease                                                                                                    |
|----------------------|----------------------------------------------------------------------------------------------------|----------------------------------------------------------------------------------------------------|----------------------------------------------------------------------------------------------------|----------------------------------------------------------------------------------------------------|----------------------------------------------------------------------------------------------------|
| Expand an implicatin | g gene row to view hit contexts in a Mir                                                                                                    | iCard<br>Ubiquitin Protein Ligase<br>End tour                                                                                                    | Protein                                                                                                    | 0.14                                                                                                    | 85.6                                                                                                    |
|                      | ⊖ TRPV1                                                                                                    | Transient Receptor Potential Cation Channel Subfamily V Member 1                                                                                                    | Protein                                                                                                    | 0.14                                                                                                    | 55.2                                                                                                    |
|                      | <ul> <li>TRPV1 → ITCH Gene Relation (</li> <li>Publications (5/7) See All</li> <li>Excitation and modulation of TRPA1, TRPP<br/>Abstract: The sensations of pain, <i>itch</i>, and<br/>pain and <i>itch</i>, whereas TRPM8 transduces<br/>TRPA1(+)neurons and thus affects the sic<br/>CQ not only elicits <i>itch</i> by directly exciting<br/>to enhanced pain and <i>itch</i>.</li> <li>Cutaneous innervation before and after of<br/>Abstract: The effect of acupuncture on non<br/>nerve fibres that transmit nociceptive pain<br/>correspondingand a visual analogue scat<br/>histamine-induced <i>itch</i> nor cutaneous rest<br/>findings support the opinion that the pain</li> </ul> | (1. and TRPM8neurons by the pruritogen chloroquine. (PMID: 23508958)<br>cold often interact with each other. Pain inhibits <i>itch</i> , whereas cold inhibits<br>cold. The pruritogen chloroquinereported to excite TRPA1, leading to the<br>nsations of pain, <i>itch</i> , and cold. Here, we show that only 43% of CQ-excited<br><i>itch</i> -encoding neurons but also exerts previously unappreciated widesprea<br><u>itch</u> -encoding neurons but also exerts previously unappreciated widesprea<br><u>ne treatment period of acupuncture. (PMID: 17034527)</u><br>ciceptive pain is well documented, but effects on nociceptive <i>itch</i> have beer<br>and <i>itch</i> . A histamine prick test using planimetry was used to record exper<br>e was used to evaluate <i>itch</i> . The mean +/- SEM number of CGRP-immunor<br>ponses were influenced by acupunctureindicate an effect of acupuncture of<br>-relievingdepend on its effect on the peripheral innervation. | both pain and <b>itc</b><br>sensation of <b>itch</b> .<br>Iacting together<br>ad actions on pair<br>n contradictory. To<br>imental <b>itch</b> after<br>eactive nerveant<br>on neuropathic <b>itc</b> | <b>ch</b> . TRPV1 and TRPA<br>. It is unclear how CO<br>with TRPA1 to medi<br>n-, <b>itch</b> -, and cold-se<br>o evaluate possible e<br>acupuncture on the<br>tibodies used in this<br><b>ch</b> but not histamine | 1 channels transduce<br>Q excites and modulates<br>iate CQ-induced <b>itch</b> .<br>ensing neurons, leading<br>effectsunmyelinated<br>e treated area and on the<br>study. Neither<br>e-mediated <b>itch</b> . Our |

### Dos 111 genes incluídos na análise, 18 foram selecionados

| DIRECTI | LY RELA  | ATED (0) INDIRECTLY RI | ELATED (18)    | UNIFIED RESULTS (18)                          |                                            |         |         |                                       |
|---------|----------|------------------------|----------------|-----------------------------------------------|--------------------------------------------|---------|---------|---------------------------------------|
| Ente    | r filter | text                   | <b>X</b> Q     |                                               |                                            |         |         |                                       |
|         | 2        |                        |                |                                               |                                            | 2       | (2)     | 0                                     |
| •       | Þ#       | ▶ Symbol               |                | Description                                   |                                            | ► Type  | ▼ Score | Average Disease<br>Causing Likelihood |
| ۲       | 1        | псн                    |                | Itchy E3 Ubiquitin Prote                      | ein Ligase                                 | Protein | 0.14    | 85.6                                  |
| ٠       | 2        | P2RX6                  | <b>9 (</b> )   | Purinergic Receptor P2                        | 2X 6                                       | Protein | 0.05    | 32.1                                  |
| ۲       | 3        | TRPC4AP                | <b>()</b>      | Transient Receptor Pote<br>Associated Protein | ential Cation Channel Subfamily C Member 4 | Protein | 0.04    | 78.9                                  |
| ۲       | 4        | ABCC11                 | <b>9 (</b> )   | ATP Binding Cassette S                        | Subfamily C Member 11                      | Protein | 0.02    | 1.8                                   |
| ۲       | 5        | GDF5                   | <b>()</b>      | Growth Differentiation                        | Factor 5                                   | Protein | 0.02    | 42.7                                  |
| ۲       | 6        | GAS2                   | <b>()</b>      | Growth Arrest Specific                        | 2                                          | Protein | 0.02    | 55.3                                  |
| ۲       | 7        | MORC2                  | <b>()</b>      | MORC Family CW-Type                           | e Zinc Finger 2                            | Protein | 0.01    | 80.8                                  |
| ۲       | 8        | HSPA4L                 | <b>9 8</b>     | Heat Shock Protein Fan                        | mily A (Hsp70) Member 4 Like               | Protein | 0.01    | 53.5                                  |
| ۲       | 9        | OSM                    | <b>()</b>      | Oncostatin M                                  |                                            | Protein | 0.01    | 45.7                                  |
| ۲       | 10       | NCOA6                  | <b>9 8</b>     | Nuclear Receptor Coac                         | ctivator 6                                 | Protein | 0.01    | 62.6                                  |
| ۲       | 11       | KLF15                  | <b>9 8</b>     | Kruppel Like Factor 15                        |                                            | Protein | 0       | 64.8                                  |
| ۲       | 12       | MYH7B                  | <b>9 (</b> )   | Myosin Heavy Chain 78                         | В                                          | Protein | 0       | 32.0                                  |
| ٠       | 13       | MAP1LC3A               | <b>()</b>      | Microtubule Associated                        | d Protein 1 Light Chain 3 Alpha            | Protein | 0       | 75.6                                  |
| ۲       | 14       | CLDN14                 | <b>9 8</b>     | Claudin 14                                    |                                            | Protein | 0       | 53.4                                  |
| ٠       | 15       | HAPLN1                 | <b>9 8</b>     | Hyaluronan And Protec                         | oglycan Link Protein 1                     | Protein | 0       | 55.3                                  |
| ٠       | 16       | LIF                    | <b>9 (</b> )   | LIF Interleukin 6 Family                      | / Cytokine                                 | Protein | 0       | 55.2                                  |
| ۲       | 17       | VCAN                   | <b>9) (3</b> ) | Versican                                      |                                            | Protein | 0       | 16.7                                  |
| ۲       | 18       | CRKL                   | <b>()</b>      | CRK Like Proto-Oncoge                         | ene, Adaptor Protein                       | Protein | 0       | 81.6                                  |

| DIRECT | LY REL    | ATED (0) INDIRECTLY RELATED (18) | UNIFIED RESULTS (18)                                                                   |             |      |                                       |
|--------|-----------|----------------------------------|----------------------------------------------------------------------------------------|-------------|------|---------------------------------------|
| Ente   | er filter | text XQ                          |                                                                                        |             |      |                                       |
| ÷      | ? ⊮ #     | Symbol                           | Description                                                                            | ?<br>▶ Type |      | Average Disease<br>Causing Likelihood |
| Ð      | 1         | ітсн 🔊 🕄                         | Itchy E3 Ubiquitin Protein Ligase                                                      | Protein     | 0.14 | 85.6                                  |
| Ð      | 2         | P2RX6 🔊 🕄                        | Purinergic Receptor P2X 6                                                              | Protein     | 0.05 | 32.1                                  |
| Ð      | 3         | TRPC4AP 🔬 🕄                      | Transient Receptor Potential Cation Channel Subfamily C Member 4<br>Associated Protein | Protein     | 0.04 | 78.9                                  |
| (+)    | 4         | ABCC11 🔊 🕄                       | ATP Binding Cassette Subfamily C Member 11                                             | Protein     | 0.02 | 1.8                                   |

- No cabeçalho da tabela temos:
- Symbol: o símbolo do gene
- *Description*: a descrição/nome do gene
- *Type*: Tipo de gene, exemplo codificador de proteína (*protein-coding*), Pseudogene, gene RNA, Família de gene (gene cluster), Locus genético (*genetic locus*) ou não categorizado (*uncategorized*).
- Score: \* próximo slide\*
- Average Disease Causing Likelihood: A coluna Probabilidade de Causar Doenças reflete o princípio de que uma variante em um gene com alta intolerância a mutações tem maior probabilidade de causar doenças. RVIS é o escore de intolerância à variação residual (Petrovski et al) e GDI é o Índice de Danos Genéticos (Itan et al). As probabilidades de causar doenças são 100% menos o percentil RVIS ou 100% menos o percentil GDI (barras laranja), com a média de ambos mostrada numericamente. ND não determinado, NA não aplicável.

| DI | RECTLY | REL             | ATED (0) | INDIRECTLY RELATED (18) | UNIFIED RESULTS (18)                                             |                                       |         |                                            |
|----|--------|-----------------|----------|-------------------------|------------------------------------------------------------------|---------------------------------------|---------|--------------------------------------------|
|    | Enter  | filter          | r text   | <b>*</b> Q              |                                                                  |                                       |         |                                            |
|    | ÷      | <b>?</b><br>▶ # | ▶ Symbol | (?                      | Description                                                      | <ul> <li>?</li> <li>▶ Type</li> </ul> | ▼ Score | ?<br>Average Disease<br>Causing Likelihood |
|    | Ð      | 1               | ITCH     | <b>9 6</b>              | Itchy E3 Ubiquitin Protein Ligase                                | Protein                               | 0.14    | 85.6                                       |
|    | Ð      | 2               | P2RX6    | A) (                    | Purinergic Receptor P2X 6                                        | Protein                               | 0.05    | 32.1                                       |
|    |        | -               | TODCAAD  | A 6                     | Transient Receptor Potential Cation Channel Subfamily C Member 4 | - · · ·                               |         |                                            |

- **Score**: Essa pontuação é uma indicação da força da conexão entre o gene e o(s) fenótipo(s).
- As pontuações geralmente variam de 1 a 200.
- O objetivo principal da pontuação é permitir classificar e priorizar a lista de genes consultados por relevância para o(s) fenótipo(s) consultado(s).
- As pontuações de diferentes análises não podem e não devem ser comparadas, uma vez que as pontuações de relevância produzidas para cada análise são relativas dentro da análise e não absolutas.
- A barra verde representa a proporção de cada pontuação/pontuação máxima da análise atual.
- Ao analisar os elementos reguladores do GeneHancer, a pontuação do fenótipo é ajustada da seguinte forma: Cada associação gene-GeneHancer tem uma pontuação total, calculada pela multiplicação da pontuação de confiança GeneHancer pela pontuação da associação GeneHancer-Gene. As pontuações totais são normalizadas para um intervalo de 0,05 - 0,8, e cada pontuação de gene-fenótipo do alvo do gene do elemento regulador é multiplicada pela pontuação total de GeneHancer normalizada.

# Para salvar os resultados da análise

- Ir em "My analyses", clicar em "Save"
- Clicar em "Create New Project" para criar um novo projeto, ou se já tiver um, basta apenas selecioná-lo

| Save analysis<br>Select or create project in which to save your analysis. Then name your analysis. | ×           |
|----------------------------------------------------------------------------------------------------|-------------|
| Create New Project                                                                                 |             |
|                                                                                                    | Cancel Save |

• Após descrever o nome do projeto, clicar em "Create"

| Create New Project |        |
|--------------------|--------|
| GWAS_doctorate     | Cancel |

• Definir um nome para a análise realizada e clicar em "Save"

| Save analysis<br>Select or create project in which to save your analysis. Then name your analysis. |                                             |  |  |  |
|----------------------------------------------------------------------------------------------------|---------------------------------------------|--|--|--|
| Projects (1) New                                                                                   | GWAS_doctorate                              |  |  |  |
| GWAS_doctorate                                                                                     | There are no saved Analyses in this project |  |  |  |
|                                                                                                    | Enter name for this analysis Name           |  |  |  |
| Manage                                                                                             | Cancel                                      |  |  |  |

 As descrições originais sobre o Score e Average
 Disease Causing Likelihood estão nas (?) acima de cada item.

- Para mais detalhes e informações, verificar o site: <u>https://varelect.genecards.org/</u>
- Links úteis:
- <u>https://varelect.genecards.org/about/#enhancers</u>
- <u>https://youtu.be/rH1L4dGIS4g</u>